### ArcMap

### ΟΔΗΓΙΕΣ ΧΡΗΣΗΣ

#### ΜΕΡΟΣ 1°: ΣΥΝΘΕΣΗ ΝΕΟΥ ΧΑΡΤΗ

### (Περιβάλλον λογισμικού ArcGIS Desktop)

1. Ενεργοποίηση του λογισμικού ArcMap

### Programs>>ArcGIS>>ArcMap>>A new empty map

| Untitled - ArcMap - ArcInfo                                                                                                    |
|----------------------------------------------------------------------------------------------------|
| Elle Edit View Insert Selection Tools Window Help                                                                                                    |
|                                                                                                    |
| ④ ♀ ** ** ** ** ● ● ● ● ● ● ● ● ● ● ● ● ●                                                                                                    |
|                                                                                                    |
| Editor - 🕨 🖉 - Task: Create New Feature 💽 Target:                                                                                                    |
| Image: Statuting Activity Statuting Activity synthetic provide ready to use layouts and base maps for various goographic regions.         Image: Statuting Activity Statuting Activity S |
|                                                                                                    |

2. Καθορισμός των εργαλειοθηκών που θα χρησιμοποιηθούν.

Από το menu **View>>**Toolbars ενεργοποιούνται διαδοχικά τις εργαλειοθήκες **Layout**, **Tools, Draw** και ελέγχουμε αν είναι ενεργοποιημένες οι εργαλειοθήκες **Main Menu** και **Standard**. Κατά την ενεργοποίησή τους (αν δεν τοποθετηθούν αυτόματα στο χώρο που είναι δεσμευμένος για τα εργαλεία) εμφανίζονται ως `αιωρούμενες' και με το αριστερό πλήκτρο του ποντικιού σύρονται και τοποθετούνται στις γκρίζες περιοχές των εργαλείων.

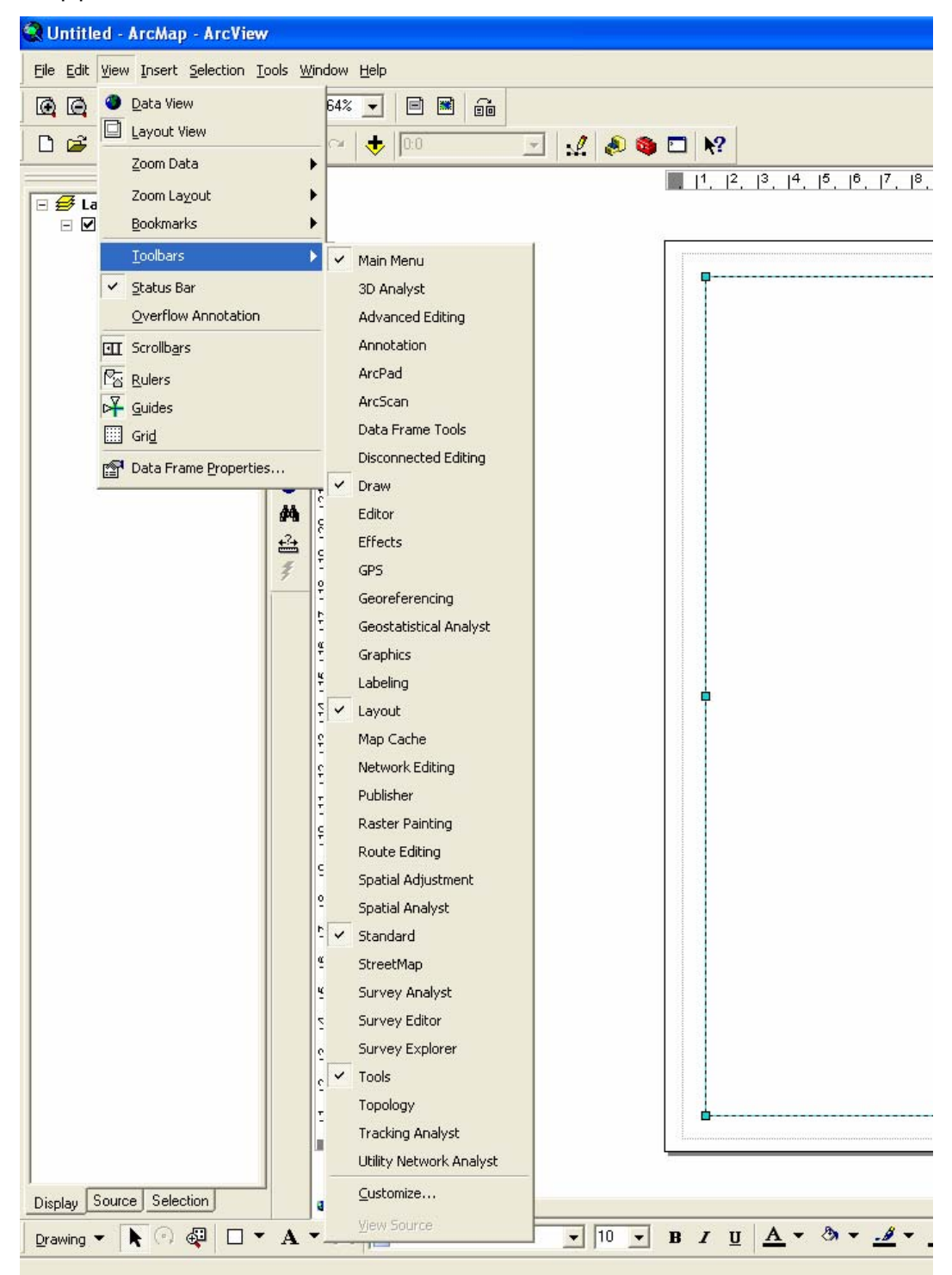

3. Καθορισμός των επιλογών μορφοποίησης σελίδας

Menu **File>>**Page Setup. Εδώ ορίζεται ο εκτυπωτής (ἐγχρωμος - Α4), το μέγεθος της σελίδας (Α4) και ο προσανατολισμός της σελίδας (οριζόντιο – portrait / κατακόρυφο – landscape).

4. Επιλογή `Layout View'

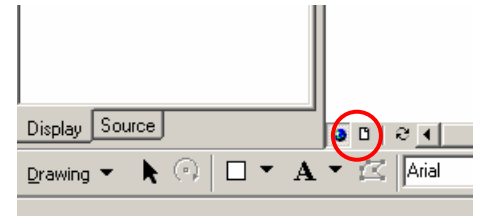

5. Ορισμός του συστήματος αναφοράς των δεδομένων

Η διαδικασία αυτή γίνεται μόνο μια φορά, στην αρχή της σύνθεσης του χάρτη. Στο χώρο της οθόνης όπου εμφανίζονται τα layers της σύνθεσης, με δεξί κλικ στη λέξη **Layers** εμφανίζεται το menu με όλες τις δυνατές λειτουργίες για τη χαρτογραφούμενη περιοχή (data frame). Η επιλογή **Properties** ενεργοποιεί μια ομάδα από επάλληλες καρτέλες λειτουργιών από τις οποίες επιλέγεται η καρτέλα **Coordinate System,** μέσω της οποίας υλοποιείται η δυνατότητα επιλογής ενός συστήματος συντεταγμένων ως σύστημα αναφοράς του χάρτη.

Select a coordinate system>Predefined>Projected Coordinate Systems> >National Grids>Greek Grid

| 🐼 Untitled - ArcMap - ArcView                     |                                                                   |
|---------------------------------------------------|-------------------------------------------------------------------|
| Eile Edit View Insert Selection Tools Window Help |                                                                   |
|                                                   | Data Frame Properties                                             |
| 🗅 🗃 🖬 🎒 👗 🖻 🛍 🗙 🗠 😁 🔸 📴                           | Annotation Groups Extent Bectangles Erame Size and Position       |
| × •                                               | General Data Frame Coordinate System Illumination Grids Map Cache |
|                                                   | Current coordinate susters:                                       |
| Very Group Layer                                  |                                                                   |
| В ⊆ору                                            | No projection                                                     |
| Paste Layer(s)                                    |                                                                   |
| 🗙 <u>R</u> emove                                  |                                                                   |
| Turn All La <u>v</u> ers On                       |                                                                   |
| Turn All Layers Off                               | Transformations                                                   |
| Select All Layers                                 |                                                                   |
| ⊞ Expand All Layers                               | Select a coordinate system:                                       |
| Collapse All Lagers                               | Favorites Modify                                                  |
| Reference <u>S</u> cale                           | Geographic Coordinate Systems Import                              |
| Advanced Drawing Options                          | Projected Coordinate Systems                                      |
| Labeling                                          | E County Systems                                                  |
| Convert Labels to Apportation                     | Gauss Kruger      Add To Favorites      Add To Favorites          |
|                                                   |                                                                   |
| Activate                                          |                                                                   |
| Activate                                          |                                                                   |
| Properties                                        | OK Cancel Apply                                                   |
|                                                   |                                                                   |

ΛΣ/ΑΣ/08122005

## WHOIAKH XAPTOFPAOIA

 Προσθήκη των θεματικών επιπέδων του χάρτη (layers), διαδικασία που επαναλαμβάνεται για όλα τα dxf που έχουν δημιουργηθεί στα πλαίσια των ασκήσεων 5 και 6 (νέες ισοϋψείς και ισοβαθείς καμπύλες).

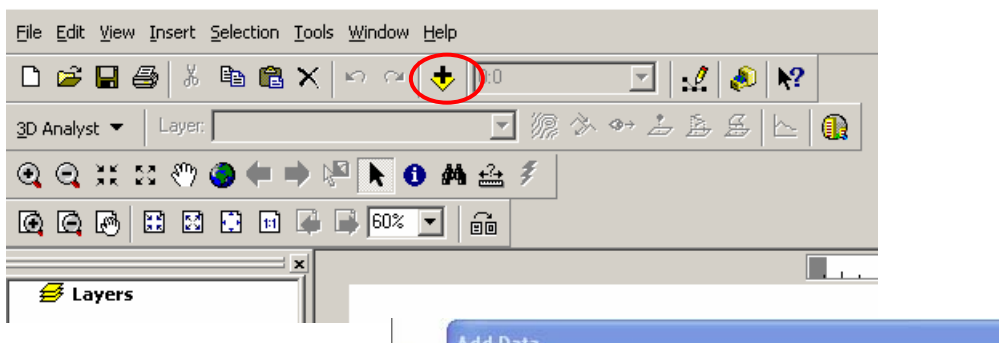

Για να διευκολυνθεί η προσθήκη των layers μπορούμε να ορίσουμε μια μόνιμη σύνδεση με το φάκελο (ή τους φακέλους) που

βρίσκονται τα δεδομένα.

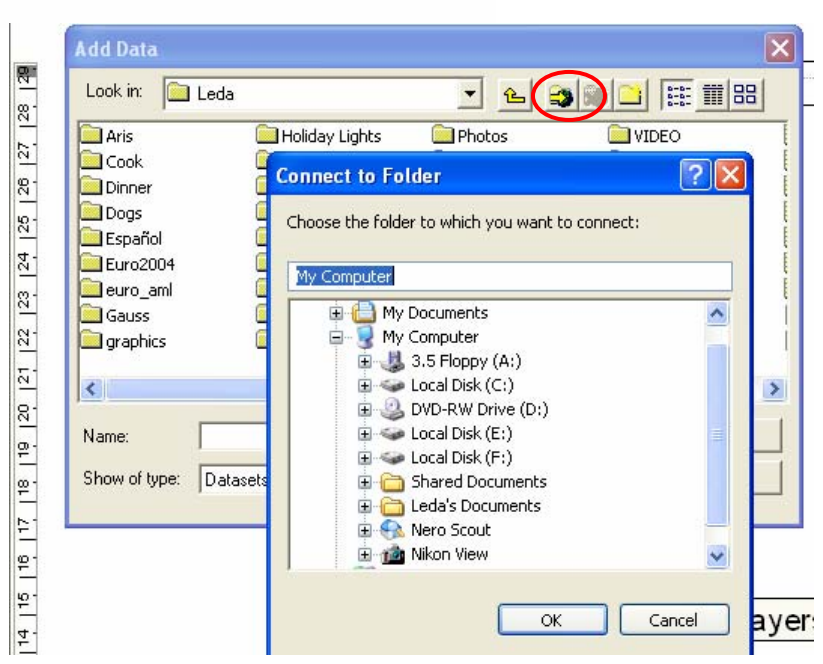

Αφού γίνει η πλοήγηση (navigation) στο φάκελο όπου βρίσκονται τα δεδομένα, επιλέγεται το layer που θα προστεθεί και με διπλό αριστερό κλικ καθορίζεται και η κατηγορία του χωρικού στοιχείου (σημείο – γραμμή – πολύγωνο).

| Add Data                                                                                                    |                                           |
|----------------------------------------------------------------------------------------------------|-------------------------------------------|
| Look in: 🔽 dyf                                                                                                    | Add Data 🛛 🔀                              |
| initial initial initi | Look in: Real Akto.dxf                    |
| Name: akto.dxf                                                                                                    | Name: Polygon Add                         |
|                                                                                                    | Show of type: Datasets and Layers (*.lyr) |
|                                                                                                    |                                           |

7. Μορφοποίηση του αρχιτεκτονικού του χάρτη, με τον καθορισμό της κλίμακας της θέσης και του μεγέθους της χαρτογραφούμενης περιοχής (data frame) με την επιλογή Layers>>Properties και τις καρτέλες Data Frame και Size and Position αντίστοιχα.

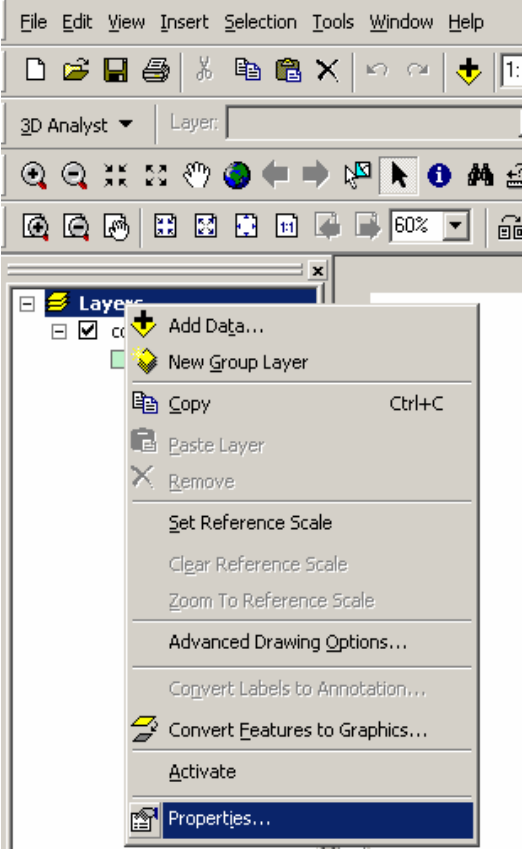

8. Συμβολισμός

Για κάθε layer, ανάλογα με τη φύση και τις ιδιότητες των χαρτογραφικών δεδομένων, καθορίζεται η μέθοδος του συμβολισμού και τα χαρακτηριστικά των συμβόλων. Με

δεξί κλικ στη λέξη **Layers** εμφανίζεται το menu με όλες τις δυνατές λειτουργίες για τα θεματικά επιθέματα (layers). Η επιλογή **Properties** ενεργοποιεί μια ομάδα από επάλληλες καρτέλες λειτουργιών από τις οποίες επιλέγεται η καρτέλα **Symbology** μέσω της οποίας καθορίζονται:

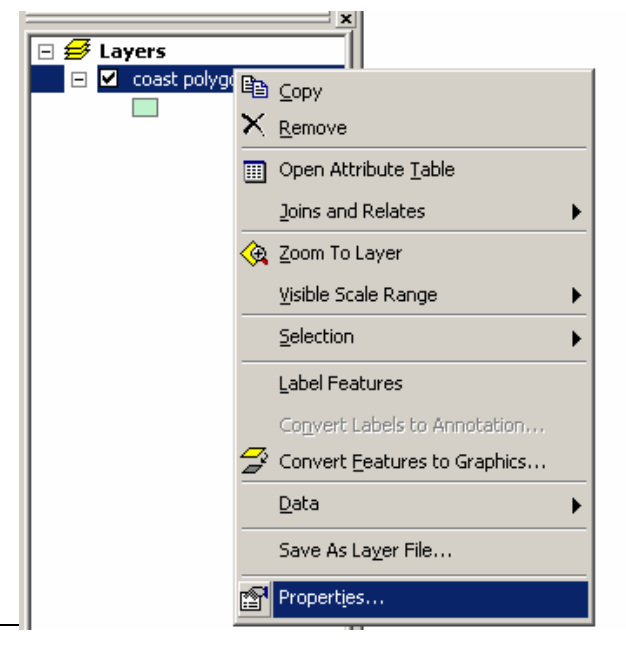

a) το είδος του συμβολισμού (Features, Categories, Quantities, Charts, Multiple attributes) β) τα χαρακτηριστικά του συμβόλου (ή των συμβόλων)

Για το συμβολισμό όλων των χαρτογραφικών οντοτήτων ενός layer με το ίδιο σύμβολο, διατηρείται η προκαθορισμένη επιλογή του συστήματος **Features/Single symbol.** 

| ayer Properties           | <u>?</u> ×                                                               |
|---------------------------|--------------------------------------------------------------------------|
| General Source Select     | ion Display Symbology Fields Definition Query Labels Joins & Relates     |
| Show:                     | Draw all features using the same symbol.                                 |
| Single symbol             | - Sumbol                                                                 |
| Categories                | Symbol                                                                   |
| Quantities<br>Charts      | Advanced -                                                               |
| Multiple Attributes       |                                                                          |
|                           | Legend                                                                   |
|                           |                                                                          |
|                           | Label appearing next to the symbol in table of contents:                 |
|                           |                                                                          |
|                           |                                                                          |
| And the party             | Uescription                                                              |
| 12                        | Additional description appearing next to the symbol in your map's legend |
| $ \langle \rangle\rangle$ |                                                                          |
|                           |                                                                          |
|                           |                                                                          |
|                           |                                                                          |
|                           | OK Cancel Apply                                                          |

Για τον καθορισμό των χαρακτηριστικών του συμβόλου γίνεται διπλό κλικ στο πρότυπο του συμβόλου που εμφανίζεται στην καρτέλα **Symbology** και μέσω του menu **Symbol Selector** που ενεργοποιείται, μπορούν να διαφοροποιηθούν η μορφή, η απόχρωση και το

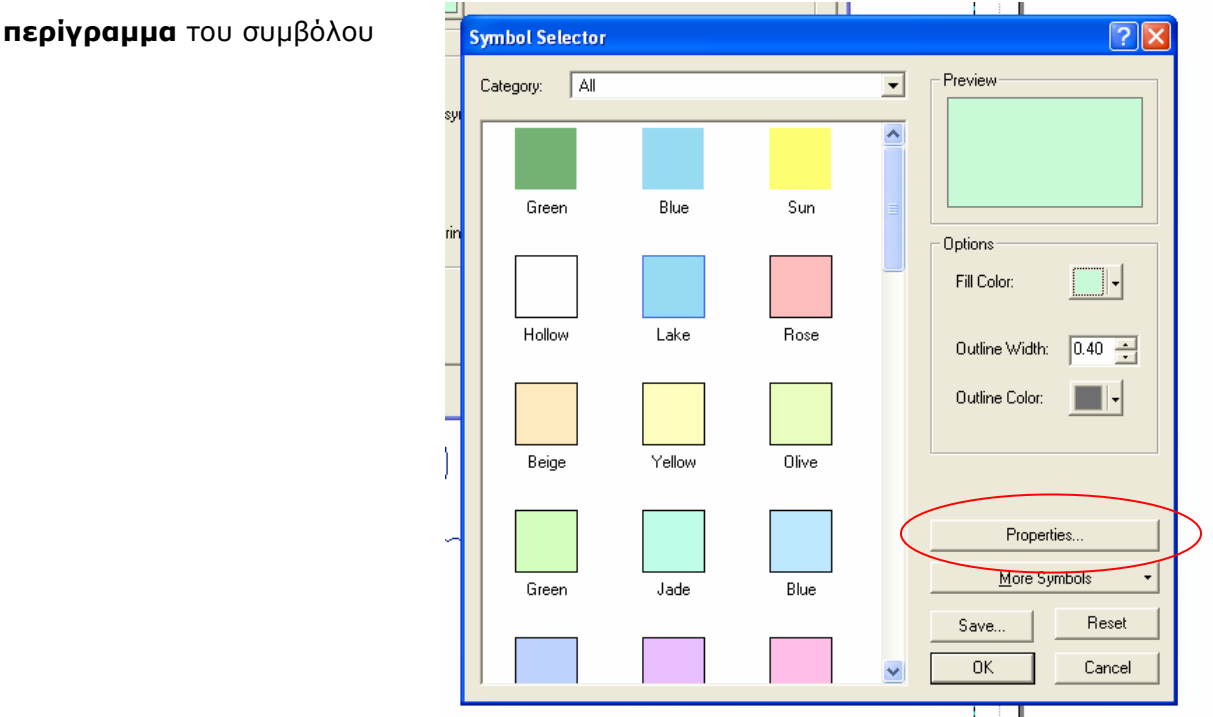

ενώ με το **Properties** ενεργοποιείται **ο Symbol Property Editor**, μπορούν να γίνουν περισσότερες και πλέον σύνθετες αλλαγές, όπως προσθήκη layer στο σύμβολο, αλλαγή τύπου (μορφής), αλλαγή μορφής περιγράμματος κ.ά.

| Proview Properties:   Type: Simple Fill Symbol   Simple Fill   Color:   Outline Color:   Outline Width:   Outline Width:   Outline     Duttine     DK | Symbol Property Editor |                                                             | ? 🔀                  |
|----------------------------------------------------------------------------------------------------|------------------------|-------------------------------------------------------------|----------------------|
| Color:   I::::::::::::::::::::::::::::::::::::                                                                                                    | Preview                | Properties:<br>Type: Simple Fill Symbol<br>Simple Fill      | Units: Millimeters 🔍 |
| Layers<br>Dutline<br>+ X • •<br>©<br>©<br>Ottine<br>Dutline<br>Dutline<br>Dutline                                                                     |                        | Color: 📃 🗸<br>Outline Color: 💻 🗸<br>Outline Width: 0.1411 🚔 |                      |
|                                                                                                    | Layers                 | Outline                                                     |                      |
| OK Cancel                                                                                                    |                        |                                                             |                      |
|                                                                                                    |                        |                                                             | OK Cancel            |

Η διαδικασία αυτή ισχύει τόσο για τα επιφανειακά σύμβολα –όπως παρατέθηκε εδώ- όσο και για τα σημειακά και τα γραμμικά.

i/ Σημειακά σύμβολα

| Layer Properties                                          | ?⊠                                                                                   |
|-----------------------------------------------------------|--------------------------------------------------------------------------------------|
| General Source Selecti                                    | on Display Symbology Fields Definition Query Labels Joins & Relates                  |
| Show:                                                     | Draw all features using the same symbol.                                             |
| Categories<br>Quantities<br>Charts<br>Multiple Attributes | Symbol + Adva <u>n</u> ced •                                                         |
|                                                           | Legend<br>Label appearing next to the symbol in table of contents:                   |
| C C C C C C C C C C C C C C C C C C C                     | Description Additional description appearing next to the symbol in your map's legend |
|                                                           |                                                                                      |
|                                                           | OK Cancel Apply                                                                      |

Μέσω του Symbol Selector, επιλέγεται η μορφή, η απόχρωση, το μέγεθος και η γωνία του συμβόλου

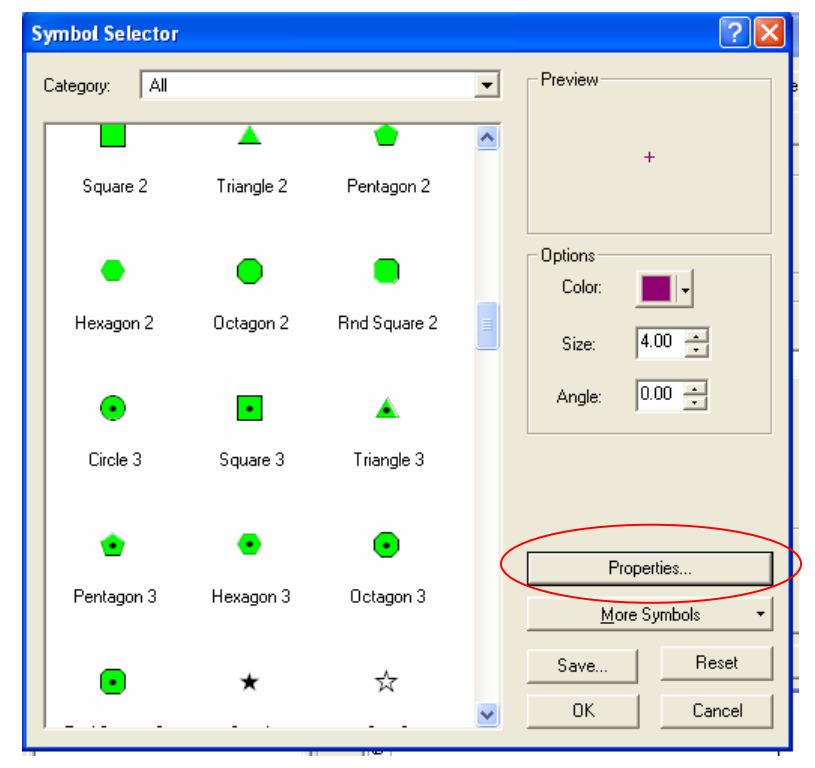

ενώ από τον **Symbol Property Editor** γίνεται προσθήκη νέων layers στο σύμβολο, αλλαγή τύπου (μορφής), προσθήκη μάσκας και περιγράμματος.

| yเกิมจา่าๆปฏิเลาจูารับเรีย่"                 |                                                                                                    |                                                  | ? 🛛              |
|----------------------------------------------|----------------------------------------------------------------------------------------------------|--------------------------------------------------|------------------|
| Preview                                      | Properties:<br>Type: Simple Marker Symbol<br>Simple Marker Mask                                                    | <b>_</b> Unit                                    | s: Millimeters 💌 |
| i<br>▼ +<br>★★ 23 EI 100% ▼<br>Layers<br>▼ + | Color:     •       Style:     •       Size:     1.4111 •       × Offset:     0.0000 •       Y Offset:     0.0000 • | ☐ Use Outline<br>Outline Color:<br>Outline Size: |                  |
|                                              |                                                                                                    |                                                  | OK Cancel        |

### ii/ Γραμμικά σύμβολα

| Layer Properties                                          | ? 🛛                                                                                                |
|-----------------------------------------------------------|----------------------------------------------------------------------------------------------------|
| Labels  <br>General   Source                              | Drawing Layers Joins & Relates Transformations Selection Display Symbology Fields Definition Query |
| Show:                                                     | Draw all features using the same symbol.                                                           |
| Categories<br>Quantities<br>Charts<br>Multiple Attributes | Symbol Adva <u>n</u> ced •                                                                         |
|                                                           | Legend Label appearing next to the symbol in table of contents:                                    |
|                                                           | Description<br>Additional description appearing next to the symbol in your map's legend            |
|                                                           | OK Cancel Apply                                                                                    |

Μέσω του Symbol Selector, επιλέγεται η μορφή, η απόχρωση, και το πάχος (μέγεθος) της γραμμής

| ymbol Selector  |                  |                    |           |                      |
|-----------------|------------------|--------------------|-----------|----------------------|
| Category: All   |                  |                    | •         | Preview              |
|                 |                  |                    | <b>^</b>  |                      |
|                 | Highway          | Highway Kamp       |           | 0-1                  |
|                 |                  |                    |           | Color:               |
| Expressway      | Expressway Ramp  | Major Road         |           | Width: 1.00          |
|                 |                  |                    |           |                      |
| Arterial Street | Collector Street | Residential Street |           |                      |
|                 |                  |                    | $\langle$ | Properties           |
| Railroad        | River            | Boundary,          |           | <u>M</u> ore Symbols |
|                 |                  | National           |           | Save Reset           |
|                 |                  |                    |           |                      |

ενώ από τον **Symbol Property Editor** γίνεται προσθήκη νέων layers στο σύμβολο και σύνθετες αλλαγές του τύπου (μορφής) της γραμμής.

| Symbol Property Editor |                                                                                                   | ? 🛽                |
|------------------------|---------------------------------------------------------------------------------------------------|--------------------|
| Preview                | Properties:<br>Type: Simple Line Symbol<br>Simple Line<br>Color:<br>Style: Solid<br>Width: 0.3528 | Units: Millimeters |
|                        |                                                                                                   | OK Cancel          |

Αποθήκευση File>>Save

### ΜΕΡΟΣ 2°: ΔΙΟΡΘΩΣΗ ΥΠΑΡΧΟΥΣΑΣ ΣΥΝΘΕΣΗΣ ΧΑΡΤΗ

#### Programs>>ArcGIS>>ArcMap>>An existing map

(Ἡ από το menu File>Open αν είναι ἡδη ενεργοποιημένο το Arcmap)

10. Συμβολισμός με βάση τις τιμές ιδιοτήτων των χαρτογραφικών δεδομένων

Παράδειγμα εφαρμογής: απόδοση ισαριθμικών καμπυλών.

Αφού γίνει η προσθήκη του

αντιστοίχου layer, από την καρτέλα

### Properties>Symbology

ενεργοποιείται η επιλογή Categories>Unique value

και από τον κατάλογο **Value field** των περιγρα-Φικών χαρακτηριστικών (ιδιοτήτων) του layer επιλέγεται το πεδίο με βάση το οποίο θα γίνει ο συμβολισμός. Στο παράδειγμα επιλέγεται το πεδίο Elevation για να γίνει η απόδοση με βάση τις διαφορετικές τιμές

| 1 | ayer Properties                                                                                                    | ? 🛛                                                                                                    |
|---|----------------------------------------------------------------------------------------------------|----------------------------------------------------------------------------------------------------|
| 5 | Labels<br>General Source<br>Show:<br>Features<br>Categories<br>Unique values<br>Unique values, many I<br>Match to symbols in a<br>Quantities<br>Charts<br>Multiple Attributes | Drawing Layers Joins & Relates Transformations<br>Selection Display Symbology Fields Definition Query<br>Draw categories using unique values of one field. Import<br>Value Field<br>Elevation<br>Entity<br>Handle<br>Layer<br>Color<br>Linetype<br>Elevation<br>Thickness<br>Text |
|   |                                                                                                    | Add All Values Add Values Remove Remove All Advanced •                                                                                                    |
|   |                                                                                                    | OK Cancel Apply                                                                                                    |

του υψομέτρου. Στη συνέχεια με το κουμπί **Add All Values** προστίθενται όλες οι τιμές του υψομέτρου.

| Layer Properties             |                                       |                                  | ? 🛛               |         |
|------------------------------|---------------------------------------|----------------------------------|-------------------|---------|
| Labels  <br>General   Source | Drawing Layers  <br>Selection Display | Joins & Relates Symbology Fields | Transformations   | <br>  = |
| Show:                        | Draw categories using uniq            | ue values of one field.          | Import            |         |
| Features                     | _Value Field                          |                                  |                   |         |
| Unique values                | Elevation                             |                                  |                   |         |
| Unique values, many I        |                                       |                                  |                   | ŀ       |
| Match to symbols in a        | Cumbel Make                           | Labal                            | Count             |         |
| Quantities                   |                                       |                                  |                   |         |
| Charts                       | <pre> (all other values)</pre>        | <all other="" values=""></all>   | 75                |         |
| Multiple Attributes          |                                       | -150                             | 1                 |         |
|                              |                                       | -100                             | 3                 |         |
|                              |                                       | -50                              | 7                 |         |
|                              | 20                                    | -20                              | 10                |         |
|                              | 50                                    | 50                               | 17 🗾              |         |
| mag 1ª                       | 100                                   | 100                              | 18                |         |
| and have                     | 150                                   | 150                              | 13                |         |
|                              | 200                                   | 200                              | 6                 |         |
| BR FR                        |                                       |                                  |                   |         |
| E 17 4                       | Add All Values Add Values             | Remove Remov                     | ve All Advanced 🔹 |         |
| Vn 4                         |                                       |                                  |                   |         |
|                              |                                       |                                  |                   |         |
|                              |                                       |                                  |                   | I.      |
|                              |                                       | ок                               | Cancel Apply      |         |
|                              |                                       |                                  |                   | 1       |

Για την απόδοση των ισαριθμικών καμπυλών, θα χρησιμοποιηθεί η οπτική μεταβλητή `απόχρωση' για το διαχωρισμό των ισοβαθών (μπλε) από τις ισοϋψείς (καφέ), οπότε ομαδοποιούνται ως εξής: Με αριστερό κλικ επιλέγεται η πρώτη ισοβαθής (-150) και πατώντας το πλήκτορ <Shift> επιλέγεται η τελευταία στη σειρά (-20) και στη συνέχεια με δεξί κλικ, από το menu που εμφανίζεται επιλέγεται η λειτουργία **Group Values.** Για την επιλογή τιμών που δεν είναι διαδοχικές στη λίστα τιμών (π.χ. –150, -50) χρησιμοποιούμε το πλήκτρο <Ctrl> σε συνδυασμό με αριστερό κλικ.

| yer Properties                                      |              |                       |                                |                          | ? 🔀                |
|-----------------------------------------------------|--------------|-----------------------|--------------------------------|--------------------------|--------------------|
| Labels  <br>General   Source                        | Drawing Lay  | yers  <br>n   Display | Joins & Relates<br>Symbology F | Transform<br>ïelds Defin | iations            |
| how:                                                | Deam antes   |                       |                                | ,                        | Import             |
| Features                                            | Diaw Calley  | ones using uniqu      |                                | ц.                       |                    |
| Categories                                          | Value Field  |                       | Color Sche                     | me                       |                    |
| <mark>Unique values</mark><br>Unique values, many I | Elevation    |                       |                                |                          | • •                |
| - Match to symbols in a                             | Sumbol Val   | lue                   | Label                          | Count                    |                    |
| Quantities                                          |              | other values)         | (all other values)             | 0                        |                    |
| Charts                                              |              | eading)               | Flevation                      | 75                       |                    |
| Hultiple Attributes                                 | -150         | )                     | -150                           | 1                        |                    |
|                                                     |              | n                     | -100                           | 3                        |                    |
|                                                     |              |                       | -50                            |                          | T                  |
|                                                     |              |                       | -20                            | 10                       |                    |
|                                                     | 5            | Group Values          |                                | 17                       |                    |
| × /2 / 4                                            | 1            | Ungroup Values        |                                | 18                       |                    |
| John Martin                                         | 1            | Reverse Sorting       |                                | 13                       |                    |
|                                                     | 2            | Reset Sorting         |                                | 6                        |                    |
| CARLO MA                                            |              | Remove Value(s)       |                                |                          |                    |
| V 1 / 4                                             |              |                       |                                | . 1                      |                    |
| 🦕 😾 🕻                                               | Add All Valu | Flip Symbols          |                                |                          | dva <u>n</u> ced 🔻 |
|                                                     |              | Properties for Sel    | ected Symbol(s)                |                          |                    |
|                                                     |              | Properties for All    | Symbols                        |                          |                    |
|                                                     |              | Apply Color Scher     | me                             | 1                        |                    |
|                                                     |              | Edit Description      |                                | Cancel                   | Apply              |
|                                                     |              | Move to Heading       | •                              |                          |                    |
| Elevation                                           |              |                       |                                |                          |                    |

Ομοίως ομαδοποιούνται και οι ισοϋψείς και μάλιστα σε δύο ομάδες: μία για τις κύριες και μια για τις δευτερεύουσες. Μετά την ομαδοποίηση καθορίζονται τα χαρακτηριστικά των συμβόλων (απόχρωση, μέγεθος) με αριστερό κλικ επάνω στο προεπιλεγμένο σύμβολο.

### 11. Απόδοση τιμών ιδιοτήτων με τη μορφή κειμένου (labels)

Στον κατάλογο **Layers**, επιλέγεται με αριστερό κλικ το layer και από το menu λειτουργιών που εμφανίζεται, ενεργοποιείται η λειτουργία **Label features** και στη συνέχεια με **Properties** επιλέγεται η καρτέλα **Labels**. Εκεί ενεργοποιείται η επιλογή Method: **Define classes of features and label each class differently**. Με τις επιλογές Class: **Add, Rename** ή **Delete** γίνεται η διαχείριση των κλάσεων, ενώ με την **SQL query** γίνεται η επιλογή των χαρτογραφικών δεδομένων για τα οποία θα εφαρμοστεί η απόδοση των τιμών, με βάση τις ιδιότητές τους. Επίσης, με την επιλογή **Expression** δίνεται η δυνατότητα καθορισμού μιας λογικής έκφρασης για την τιμή της ιδιότητας που θα ποδοθεί. Π.χ. για τις ισοβαθείς: [Elevation] \* (-1) ώστε να εμφανίζεται η τιμή ως θετική τιμή βάθους κι όχι ως αρνητική τιμή υψομέτρου όπως είναι αποθηκευμένη στον πίνακα ιδιοτήτων του layer.

| Layer Properties ? 🗙                                                                                                    |
|----------------------------------------------------------------------------------------------------|
| General Source Selection Display Symbology Fields Definition Query<br>Labels Drawing Layers Joins & Relates Transformations |
| Label features in this layer     Method: Define classes of features and label each class differently.                       |
| Class: Default 🔽 Label features in this class                                                                               |
| Add Delete Rename SQL Query Get Symbol Classes                                                                              |
| Text String       Label Field:       Elevation   Expression                                                                 |
| Text Symbol Arial F B Z U Symbol                                                                                            |
| Other Options Pre-defined Label Style Label Styles                                                                          |
| OK Cancel Apply                                                                                                    |

Με την επιλογή Placement Properties καθορίζεται η σχετική θέση κειμένου – χαρτογραφικού στοιχείου.

| C Horizontal              | Above Above            |
|---------------------------|------------------------|
| Parallel                  | 🔽 On the line 🔒        |
| C Curved                  | Below Above Below      |
| C Perpendicular           | Orientation<br>System: |
|                           | Offset 0 map units     |
| Location                  |                        |
| Location along the line:  | At Best   Priorities   |
| Duplicate Labels          |                        |
| Remove duplicate labels   |                        |
| Place one label per featu | ire                    |
| Place one label per featu | ire part               |

Τα χαρακτηριστικά συμβόλου για το κείμενο (γραμματοσειρά, μέγεθος, απόχρωση κ.λπ) καθορίζονται από το **Symbol** από όπου ενεργοποιείται ο αντίστοιχος **Editor**.

| Preview                | Properties:                                                                                                    |
|------------------------|----------------------------------------------------------------------------------------------------|
| An B <sub>a</sub> tyZz | Type:       Text Symbol       Units:       Millimeters         General       Formatted Text       Advanced Text       Mask         Font:       Image: Arial Narrow       Size:       2.117         Style:       B       J       ST         Color:       Image: Style:       Style:       D         Angle:       0.000       Image: Style:       Y Offset:       0.0000         Vertical Alignment       Horizontal Alignment       C       Left       Right         Conter       Baseline       Center       Fight       Center         Fourier       Full       Full       Style:       Style: Style: Style: Style: |
|                        | Hight to left (Hebrew and Arabic fonts only)                                                                                                    |
|                        |                                                                                                    |

Στην καρτέλα **Mask** του **Editor** ορίζονται τα χαρακτηριστικά ενός επιφανειακού συμβόλου, το οποίο θα περιβάλλει το κείμενο και θα λειτουργεί ως υπόβαθρο (φόντο) ώστε να είναι πιο ευανάγνωστο σε σχέση με τα γραμμικά σύμβολα με τα οποία είναι άμεσα συνδεδεμένο.

| Editor          |                                                                                                  | ? 🗙   | Symbol Selector |        |       |                          | ? 🛛 =         |
|-----------------|--------------------------------------------------------------------------------------------------|-------|-----------------|--------|-------|--------------------------|---------------|
| Preview         | Properties:<br>Type: Text Symbol Units: Millimeters<br>General Formatted Text Advanced Text Mask | •     | Category: All   |        |       | Preview                  |               |
|                 | Style:<br>None<br>F Halo                                                                         |       | Green           | Blue   | Sun   | Options     Fill Color:  |               |
| a by in         | Size: 0.3 ÷ Symbol                                                                               |       | Hollow          | Lake   | Rose  | Outline W<br>Outline C   | fidth: 0.00 ÷ |
|                 |                                                                                                  |       | Beige           | Yellow | Olive |                          |               |
| XX XX II 100% ¥ |                                                                                                  |       | Green           | Jade   | Blue  | Pi<br><u>M</u> c<br>Save | re Symbols    |
|                 | OKC                                                                                              | ancel |                 |        |       | 💌 🛛 ОК                   | Cancel        |

# WHOIAKH XAPTOFPAOIA

Για την τοποθέτηση του κειμένου σε σχέση με τα **σημειακά** σύμβολα με τα οποία συνδέονται, στο menu **Placement Properties>Change location** παρατίθενται οπτικοποιημένες και με ιεράρχηση προτεραιότητας οι πιθανές σχετικές θέσεις κειμένου-συμβόλου. Στην καρτέλα **Conflict Detection** ορίζονται εξειδικευμένες παράμετροι του συμβολισμού, σε σχέση με την προτεραιότητα και το βάρος της απόδοσης του κειμένου.

| Placement Properties                                                                                                    | ? 🗙   | Initial point placement                                                                                                    | ? 🛛                                            |
|----------------------------------------------------------------------------------------------------|-------|----------------------------------------------------------------------------------------------------|------------------------------------------------|
| Placement Conflict Detection<br>Point Settings                                                                                                    |       | 0         0         1         0         1         0           0         0         0         0         0         0         0           0         0         0         0         0         0         0           Top Right Only         Top Center Only         Top Center Only         0         0         0 | 1 0 0<br>0 0<br>0 0 0<br>Top Left Only         |
| 3       3       2       Change Location         Priority:       0 = Blocked, 1 = Highest, 3 = Lowest         C       Place label on top of the point         C       Place label at specified angles |       | 0         0         0         0         0           0         0         0         0         0         0           0         0         0         1         0         0         1           Center Right Only         Bottom Right Only         Bottom Right Only         0         1                        | 000<br>000<br>010<br>Bottom Center Only        |
| Angles<br>Place label at an angle specified by a field<br>Rotation Field                                                                                                    |       | neral Source Selection Display<br>Labels Drawing Layers                                                                                                    | DK Cancel Symbology Fields Joins & Relates Tra |
| Duplicate Labels                                                                                                    |       | hod: Define classes of features and label each class of                                                                                                    | lifferently.                                   |
| <ul> <li>Place one label per feature</li> <li>Place one label per feature part</li> </ul>                                                                                                    |       | ass: Default<br>Add Delete   Rename   SQI                                                                                                    | Label features in this class                   |
| OKC                                                                                                    | ancel | Text String<br>abel Field: Elevation                                                                                                    | Expression                                     |
|                                                                                                    | Ē     | Text Symbol Aa6bryZz                                                                                                    | rial ▼ 6 ▼<br>▼ <b>B</b> Z <u>U</u> Symbol     |
|                                                                                                    |       | Other Options Placement Properties Scale Range                                                                                                    | Pre-defined Label Style                        |

#### 12. Προσθήκη γεωγραφικού κανάβου

Από το menu **Properties** του Data Frame (που ενεργοποιείται με δεξί κλικ στη λέξη **Layers**) επιλέγεται η καρτέλα **Grids** και το πλήκτρο **New Grid** με το οποίο ενεργοποιείται η διαδικασία προσθήκης κανάβων μέσω μιας αλληλουχίας διαδοχικών menus (Grids and Graticules Wizard). Η επιλογή **Graticule: divides map by meridians and parallels** αντιστοιχεί στην κατασκευή γεωγραφικού κανάβου.

# WHOIAKH XAPTOFPADIA

| Data Frame Properties                                                                                                    | ? 🗙                                                                                                    | Grids and Graticules Wizard |                                                                                                    |
|----------------------------------------------------------------------------------------------------|----------------------------------------------------------------------------------------------------|-----------------------------|----------------------------------------------------------------------------------------------------|
| Annotation Groups Extent Rectangles<br>General Data Frame Coordinate System<br>Reference grids are drawn on top of the data fran | Frame       Size and Position         Illumination       Grids       Map Cache         me in Layout view only.       New Grid         Remove Grid       Style         Properties       Convert To Graphics |                             | Which do you want to create?      Oraticule: divides map by meridians and parallels      Measured Grid: divides map into a grid of map units      Reference Grid: divides map into a grid for indexing      Grid name: Graticule |
|                                                                                                    |                                                                                                    |                             | < Back Next > Cancel                                                                                                    |
|                                                                                                    | OK Cancel Apply                                                                                                    |                             |                                                                                                    |

Ορισμός του μεγέθους των φατνίων εκφρασμένου σε μοίρες, πρώτα και δεύτερα λεπτά της μοίρας.

| reate a graticule | E                                                                                                    | 3                      |
|-------------------|----------------------------------------------------------------------------------------------------|------------------------|
|                   | Appearance       Style:         Intervals       Intervals         Place parallels every       0       5       0       latitude         Place meridians every       0       5       0       longitude | sk: Create New Feature |
|                   | < Back Next > Cancel                                                                                                    |                        |

Μετά την ολοκλήρωση της διαδικασίας κατασκευής του γεωγραφικού κανάβου, με την επιλογή **Properties** γίνεται περαιτέρω επεξεργασία της μορφής των μεσημβρινών & παραλλήλων καθώς και των ενδείξεων των τιμών τους.

# WHOIAKH XAPTOFPAOIA

| Data Frame Properties                                                                                                    | Reference System Properties                                                                                                    | ? 🛛 |
|----------------------------------------------------------------------------------------------------|----------------------------------------------------------------------------------------------------|-----|
| Annotation Groups       Extent Rectangles       Frame       Size and Position         General       Data Frame       Coordinate System       Illumination       Grids       Map Cache         Reference grids are drawn on top of the data frame in Layout view only.       New Grid       Remove Grid       Style         Image: Gradicule       New Grid       Style       Properties       Convert To Graphics | Axes       Interior Labels       Labels       Lines       Hatching       Intervals         Major Division Ticks       Image: Top       Image: Left       Image: Bottom       Image: Right         Symbol:       Image: Display ticks       Image: Image: Display ticks       Image: Image: Display ticks       Image: Display ticks       Image: Display ticks |     |
| OK Cancel Apply                                                                                                    |                                                                                                    |     |

### 13. Προσθήκη κανάβου τετραγωνισμού

Η διαδικασία είναι ανάλογη εκείνης για την προσθήκη του γεωγραφικού κανάβου:

# Layers>Properties>Grids>New Grid>Measured Grid: divides map into a grid of map units

| Data Frame Properties                                                                                                    | ? 🗙                                                                                                    | Grids and Graticules Wizard | X                                                                                                    | 3       |
|----------------------------------------------------------------------------------------------------|----------------------------------------------------------------------------------------------------|-----------------------------|----------------------------------------------------------------------------------------------------|---------|
| Annotation Groups Extent Rectangles Fran<br>General Data Frame Coordinate System Illuminati<br>Reference grids are drawn on top of the data frame in Layout<br>Graticule | e Size and Position<br>on Grids Map Cache<br>view only.<br>New Grid<br>Remove Grid<br>Style<br>Properties<br>Convert To Graphics |                             | Which do you want to create?<br>Graticule: divides map by meridians and parallels<br>Measured Grid: divides map into a grid of map units<br>Reference Grid: divides map into a grid for indexing<br>Grid name: Measured Grid | <u></u> |
| OK                                                                                                    | Cancel Apply                                                                                                    |                             | < Back Next> Cancel                                                                                                    | ]       |

Καθορισμός του μεγέθους των φατνίων, της μορφής του κανάβου και του αντίστοιχου συμβόλου

| Data Frame Properties 🛛 🔋 🔀                                                                                                    | Create a measured grid                                                                                                    |   |
|----------------------------------------------------------------------------------------------------|----------------------------------------------------------------------------------------------------|---|
| Annotation Groups       Extent Rectangles       Frame       Size and Position         General       Data Frame       Coordinate System       Illumination       Grids       Map Cache         Reference grids are drawn on top of the data frame in Layout view only.       Image: Coordinate System       New Grid         Image: Graticule       Image: Coordinate System       New Grid       Style         Image: Graticule       Properties       Convert To Graphics | Appearance<br>Cabels only<br>Tick marks and labels<br>Coordinate System<br>Same as data frame<br>False_Easting: 500000.000000 Properties<br>Properties<br>Neters<br>V Axis:<br>V Axis:<br>V |   |
|                                                                                                    |                                                                                                    |   |
|                                                                                                    | Symbol Selector                                                                                                    |   |
| OK Cancel Apply                                                                                                    | Category: All                                                                                                    | 1 |
|                                                                                                    |                                                                                                    |   |
| Elevation                                                                                                    | post_office1 post_office2 health_center1                                                                                                    |   |
|                                                                                                    |                                                                                                    |   |
| Elevation                                                                                                    | health center2 pharmacu muiseum Size: 8.00 -                                                                                                    |   |
|                                                                                                    |                                                                                                    |   |
| Idiismoi.dxf Polyline                                                                                                    |                                                                                                    |   |
|                                                                                                    | telephon_office elctricity_office cityhall                                                                                                    |   |
| □                                                                                                    | Properties                                                                                                    | - |
| □ □ □ odiko1.dxf Polyline                                                                                                    | More Symbols                                                                                                    |   |
| □ ask3.dwg Polygon                                                                                                    | lodgement hotel gas_station                                                                                                    |   |

Καθορισμός της μορφής και των συμβόλων των υποδιαιρέσεων και των αριθμητικών ενδείξεων των καρτεσιανών συντεταγμένων

| Axes and labels | ×                                                                                                    |
|-----------------|----------------------------------------------------------------------------------------------------|
|                 | Axes          Major division ticks       Line style:         Minor division ticks       Line style:         Number of ticks per major division: |
|                 | Text style: ABbCc                                                                                                    |

# WHOIAKH XAPTOFPAOIA

Μετά την ολοκλήρωση της διαδικασίας κατασκευής του κανάβου, με την επιλογή **Properties** γίνεται περαιτέρω επεξεργασία της μορφής του κανάβου

| Data Frame Properties ? 🔀                                                                                                    | Reference System Properties                                                                                                    | 3 |
|----------------------------------------------------------------------------------------------------|----------------------------------------------------------------------------------------------------|---|
| Annotation Groups       Extent Rectangles       Frame       Size and Position         General       Data Frame       Coordinate System       Illumination       Grids       Map Cache         Reference grids are drawn on top of the data frame in Layout view only.       Image: Coordinate System       New Grid       Remove Grid         Image: Graticule       Image: Coordinate System       New Grid       Remove Grid       Style         Image: Coordinate System       Image: Coordinate System       New Grid       Remove Grid       Style         Image: Coordinate System       Image: Coordinate System       Image: Coordinate System       Remove Grid       Style         Image: Coordinate System       Image: Coordinate System       Remove Grid       Style       Convert To Graphics | Axes       Labels       Lines       System       Intervals         Major Division Ticks       Image: Top       Image: Left       Image: Bottom       Image: Right         Symbol:       Image: Display ticks       Image: Image: Image: Comparison of the dataframe       Tick size:       20 → otto pts         Display ticks       Image: Image: Image: Comparison of the dataframe       Tick size:       20 → otto pts         Subdivision Ticks       Image: Image: Comparison of the dataframe       Tick size:       20 → otto pts         Subdivision Ticks       Image: Image: Image: Comparison of the dataframe       Tick size:       20 → otto pts         Symbol:       Image: Image: Image: Image: Image: Comparison of the dataframe       Tick size:       20 → otto pts         Display ticks       Image: Image: Image |   |
| OK Const L Association                                                                                                    |                                                                                                    | 1 |

καθώς και των αριθμητικών ενδείξεων.

| Reference System Properties                                                                                                    | Grid Label Properties                                                                                                    |
|----------------------------------------------------------------------------------------------------|----------------------------------------------------------------------------------------------------|
| Axes       Labels       Lines       System       Intervals         Label Axes       Image: Top       Image: Left       Image: Bottom       Image: Fight         Label Style       Image: Formatted       Image: Size       Image: Formatted       Image: Size       Image: Size | Numeric<br>Rounding<br>Number of decimal places<br>Number of significant digits<br>Alignment<br>Left<br>Right 12 characters<br>Show thousands separators<br>Pad with zeros<br>Show plus sign<br>OK Cancel Apply<br>T |
| OK Cancel Apply                                                                                                    | + + +                                                                                                    |

14. Προσθήκη εξωτερικού πλαισίου και φόντου

Με την καρτέλα Frame του Data Frame Properties ορίζεται ένα εξωτερικό πλαίσιο της χαρτογραφούμενης περιοχής σε απόσταση Gap: X & Y γύρω από αυτήν, καθώς και το χρώμα του υποβάθρου (Background)

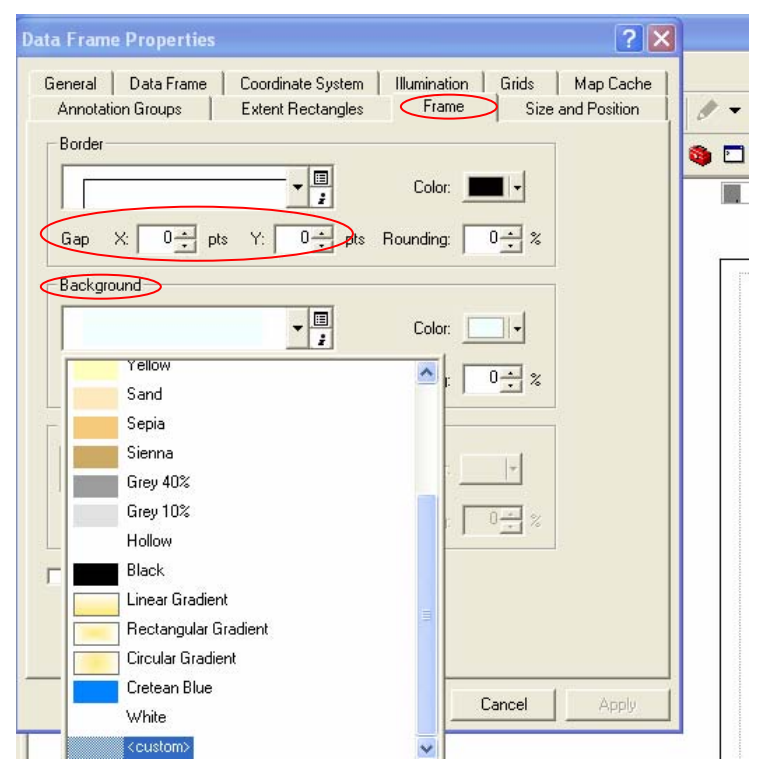

15. Προσθήκη τίτλου

Menu Insert>Title

| 🍳 mypatmos - ArcMap - ArcView         |                                                     |
|---------------------------------------|-----------------------------------------------------|
| Eile Edit View Insert Selection Tools | <u>Window H</u> elp                                 |
| 💽 🕞 🛃 🧱 Data Frame                    | 🗃 82% 🔽 📄 🖼 💼 Editor 👻 🕨 🥒 Task: Create New Feature |
|                                       | n 🗠 🔶 1:100000 🖃 🛒 🔊 🕲 📭 📢                          |
| A Text                                |                                                     |
| E 🛃 Layers 🗈 Neatline                 |                                                     |
| □ 🗹 ask3<br>L 🛅 Legend                |                                                     |
| 🛦 T 🚺 North Arrow                     |                                                     |
| 🖃 🗹 lator 🚾 <u>S</u> cale Bar         | 8                                                   |
| Scale Text                            | 0 tim tán tim tim tim                               |
| Picture                               |                                                     |
| ⊡ 🗹 mon∈ Object                       |                                                     |
| 🖃 🗹 ekklisies.dxf Point               |                                                     |
| 🖃 🗹 cont3d_50.dxf Polyline            |                                                     |
| - Utvologiko dvf Bolulipe             |                                                     |
|                                       |                                                     |
| 🖃 🗹 odiko3.dxf Polyline 🗯             |                                                     |
| 🖃 🗹 odiko2.dxf Polyline               |                                                     |

### 16. Προσθήκη γραφικής κλίμακας

#### Menu Insert>Scale Bar

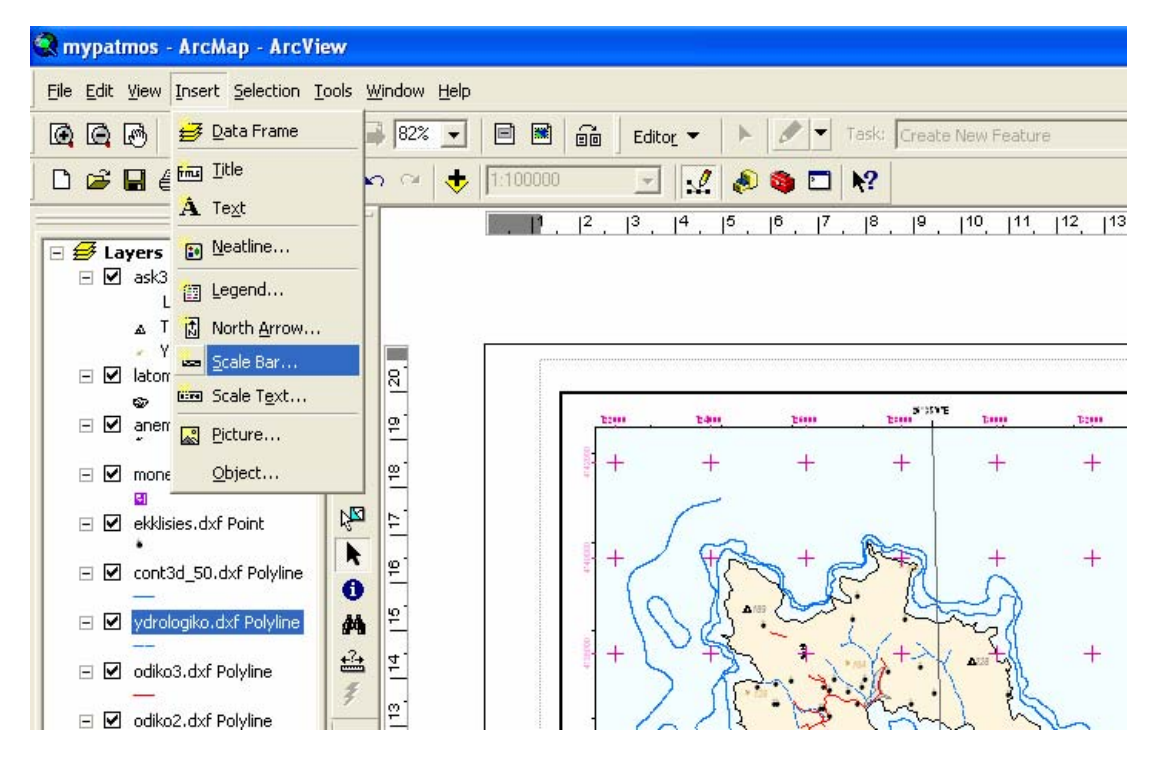

Καθορισμός της μορφής, των υποδιαιρέσεων και των αριθμητικών ενδείξεων

| le Bar Selector                                                                                                    |   |                      | ? ×                                    | Scale Bar                                                                                                    | ? |
|----------------------------------------------------------------------------------------------------|---|----------------------|----------------------------------------|----------------------------------------------------------------------------------------------------|---|
| 50 100 200 Miles<br>Scale Line 1<br>50 100 200 Miles<br>50 100 200 Miles<br>Scale Line 2<br>50 100 200 Miles<br>Scale Line 3<br>Scale Line 3<br>Stepped Scale Line |   | Preview              |                                        | Scale and Units Numbers and Marks Format<br>Scale<br>Division value: Auto<br>Number of divisions: A<br>Number of subdivisions: A<br>Show one division before zero<br>When resizing<br>Adjust division value<br>Units<br>Division Units:<br>Meters |   |
| Alternating Scale Bar 1<br>Alternating Scale Bar 2<br>100                                                                                                    |   | Prop<br>More<br>Save | perties<br>e <u>S</u> tyles →<br>Reset | Label Position:<br>after bar<br>Label: Meters Symbol                                                                                                    |   |
| Single Division Scale Bar                                                                                                    | ~ | ОК                   | Cancel                                 |                                                                                                    |   |

17. Προσθήκη και διαχείριση υπομνήματος συμβόλων

### Menu Insert>Legend

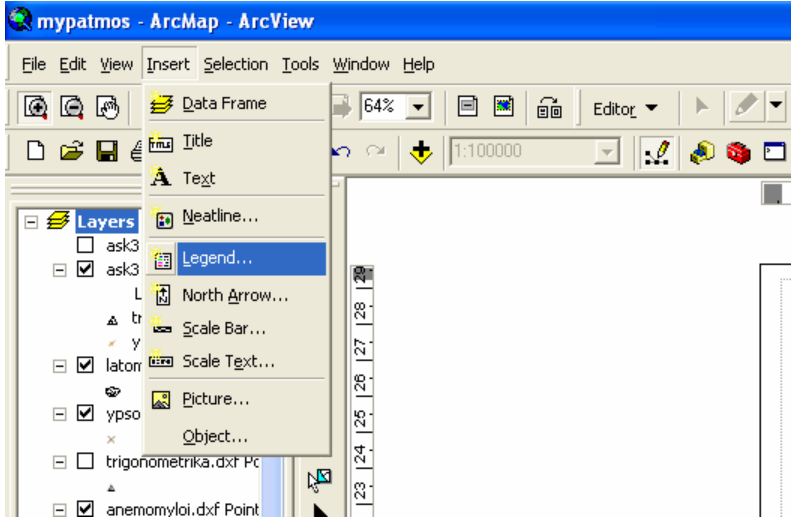

Η διαδικασία υλοποιείται με μια αλληλουχία από διαδοχικά menus όπου καθορίζονται το περιεχόμενο και η μορφή των στοιχείων του υπομνήματος

i/ Επιλογή των θεματικών επιπέδων (layers) που θα εμφανιστούν στο υπόμνημα. Η προκαθορισμένη επιλογή περιλαμβάνει όλα τα ενεργά layers της σύνθεσης. Με τα κουμπιά λειτουργιών >, >>, <, << προστίθενται ή αφαιρούνται layers στο υπόμνημα, ενώ με τα κουμπιά καθορίζουμε τη σειρά εμφάνισής τους στο υπόμνημα.</li>

| мар цауега.                                                                                                    | Legend Items                                                                                                    |  |
|----------------------------------------------------------------------------------------------------|----------------------------------------------------------------------------------------------------|--|
| ask3.dwg Point<br>latomeia.dxf Point<br>anemomyloi.dxf Point<br>mones.dxf Point<br>ekklisies.dxf Point<br>cont3d_50.dxf Polyline<br>new_cont3d_dxf Polyline<br>odiko3.dxf Polyline<br>odiko3.dxf Polyline | <ul> <li>anemonyloi.dsf Point<br/>mones.dxf Point<br/>ekklisies.dxf Point<br/>cont3d_50.dxf Polyline<br/>ydrologiko.dxf Polyline<br/>odiko3.dxf Polyline<br/>odiko1.dxf Polyline<br/>urban polygon</li> <li>akto polygon</li> </ul> |  |
|                                                                                                    |                                                                                                    |  |
| Set the number of columns Preview                                                                                                    | in your legend:                                                                                                    |  |

ii/ Τίτλος υπομνήματος και χαρακτηριστικά του αντίστοιχου συμβόλου (text)

| Leased Title                 |                                             |  |
|------------------------------|---------------------------------------------|--|
| ЧПОМNHMA                     |                                             |  |
|                              |                                             |  |
|                              |                                             |  |
| _egend Title font properties | Title Justification                         |  |
| Color:                       | You can use this to                         |  |
| Size: 10 💌                   | of the title with the rest<br>of the leaend |  |
| Font: 🚺 Arial                |                                             |  |
| B I U                        |                                             |  |
|                              |                                             |  |
| Preview                      |                                             |  |

iii/ Καθορισμός των αποστάσεων μεταξύ των διαφόρων στοιχείων του υπομνήματος (σύμβολα – περιγραφή).

| Legend Wizard                                                                                                    |              |
|----------------------------------------------------------------------------------------------------|--------------|
| Legend Wizard         Set the spacing between the parts of your legend.         Spacing between:         Title and Legend Items:       \$000 (pts)         Legend Items:       \$000 (pts)         Columns:       \$000 (pts)         Headings and Classes:       \$000 (pts)         Labels and Descriptions:       \$000 (pts)         Patches (vertically):       \$000 (pts)         Patches and Labels:       \$000 (pts)         Preview       Preview | Task: Create |
| < <u>B</u> ack Finish Cancel                                                                                                    |              |
|                                                                                                    | ę            |

iv/ Η ολοκλήρωση της διαδικασίας γίνεται με Finish και ο χρήστης τοποθετεί το υπόμνημα στην επιθυμητή θέση. Η μετακίνηση γίνεται με το εργαλείο χειροκίνητης επιλογής της εργαλειοθήκης Draw.

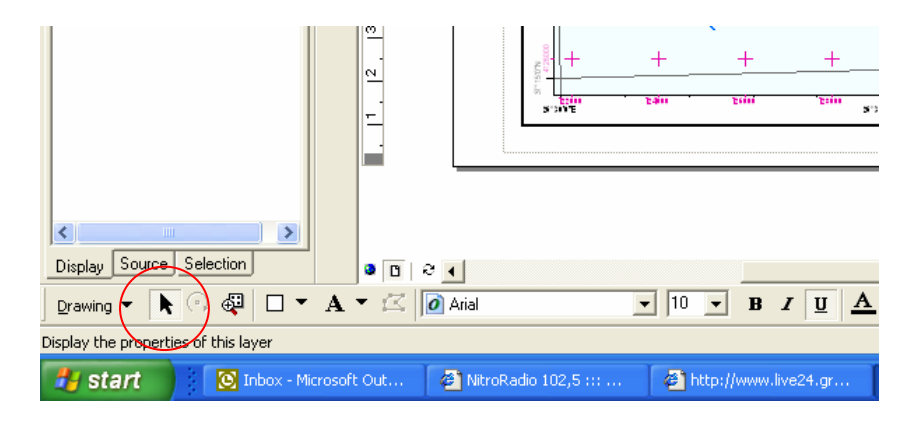

ν/ Ενέργειες για τον καθορισμό της εμφάνισης συμβόλου-περιγραφής για κάθε layer. Το υπόμνημα, ως γραφικό στοιχείο της σύνθεσης επιλέγεται με το εργαλείο επιλογής και με δεξί κλικ εμφανίζεται το menu λειτουργιών του.

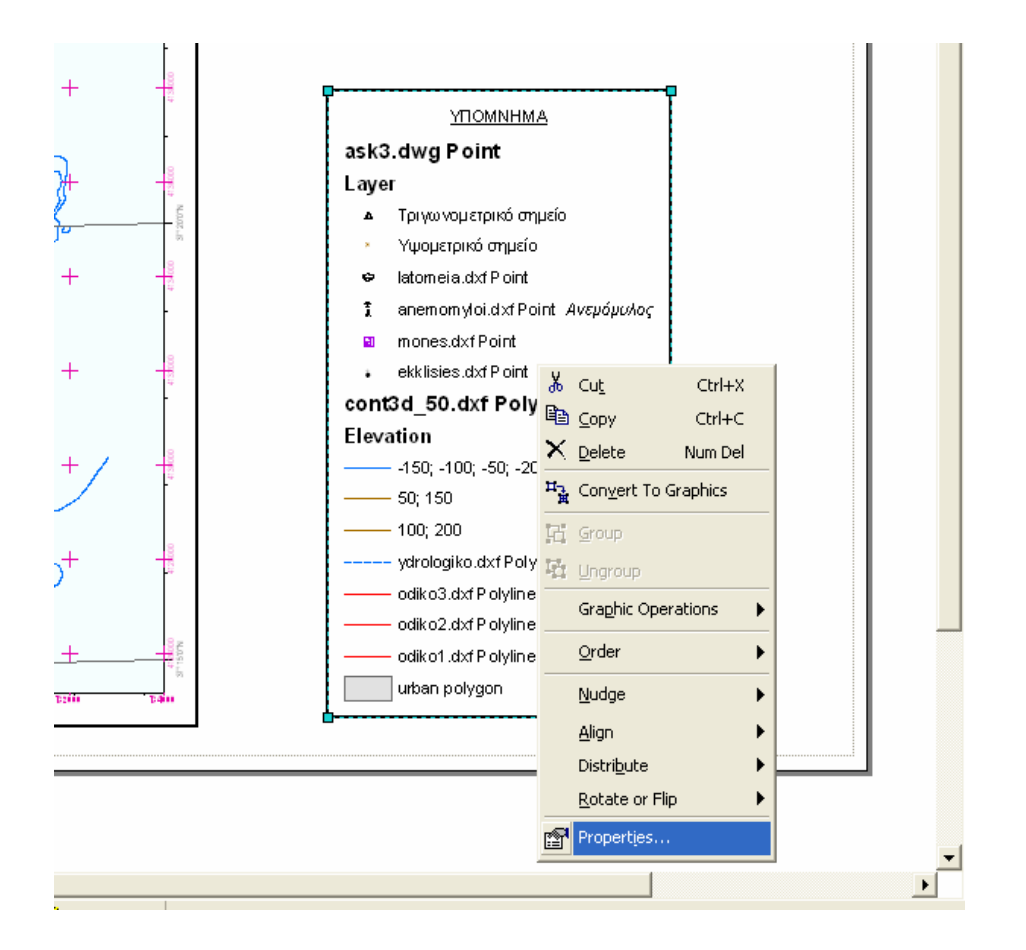

### Επιλέγοντας Legend Properties>Items για κάθε στοιχείο (Legend item)

καθορίζεται ο τρόπος εμφάνισής του (Style).

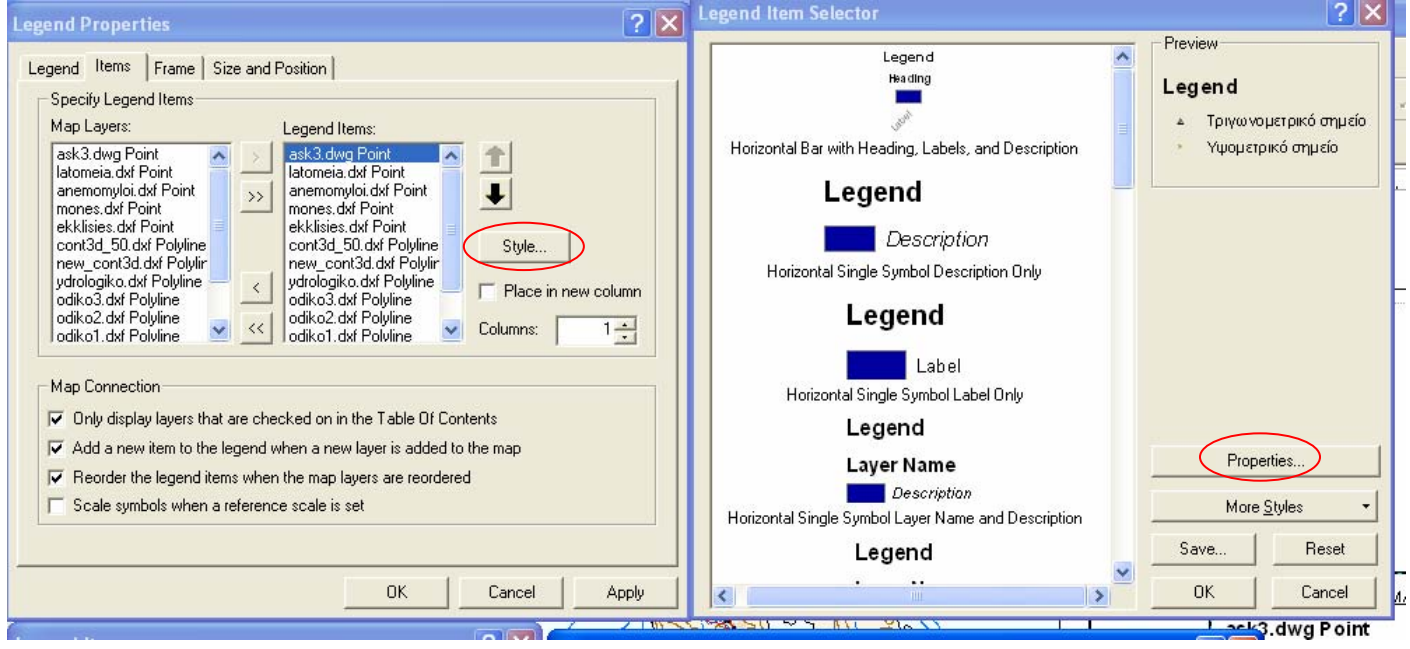

Το περιεχόμενο της περιγραφής κάθε συμβόλου, καθορίζεται από την καρτέλα **General** (Legend Items>Style>Properties>General) εξαρτάται από το είδος του συμβολισμού όπως έχει οριστεί σε κάθε layer (Properties>Symbology):

#### Symbology: Features>Single symbol

Ενεργοποιείται η επιλογή **Show Descriptions** και καθορίζονται τα χαρακτηριστικά της γραμματοσειράς με **Description Symbol**.

| Legend Item                                                    | Symbol Selector                              | ? 🛛                         |
|----------------------------------------------------------------|----------------------------------------------|-----------------------------|
| Arrangement General Appearance Show Laver Name Show Laver Name | Category: All                                | Preview                     |
| Layer Name Symbol                                              | AaBbYyZz                                     | AaBbYyZz                    |
| Show Heading                                                   | Country 1                                    |                             |
| Override default patch     Line:     Width: 36 pt              | AaBbYyZz                                     | Options<br>Color:           |
| Area: Height: 24 pt                                            | Lountry 2                                    | Size: 8                     |
| Prevent item from being split across legend columns            | Country 3                                    | Style: <b>B Z U ST</b>      |
| OK Cancel Apply 7                                              | AaBbYyZz                                     | Properties                  |
| Display Source Selection                                       | Capitar<br>AaBbYyZz ✓                        | Save Reset                  |
| Drawing - R O 🖓 🗆 - A - 🖾 🖉 Arial                              |                                              | <u>•</u> •                  |
| Start 💽 Inbox - Microsoft Out 🗿 NitroRadio 102,5               | ::: 🗿 http://www.live24.gr 🙋 mypatmos - ArcM | ap 🛛 🕅 INS-EX-07b - Microso |

ΛΣ/ΑΣ/08122005

Το περιεχόμενο της περιγραφής προέρχεται από την καρτέλα Layer Properties>Symbology>**Description** όπου πρέπει να συμπληρωθεί.

| 22                                                                                     |                                                                                                    | 3                                                                                                    |
|----------------------------------------------------------------------------------------|----------------------------------------------------------------------------------------------------|----------------------------------------------------------------------------------------------------|
| Layer Properties                                                                       | ? 🛛                                                                                                    | 1                                                                                                    |
| Labels  <br>General   Source                                                           | Drawing Layers Joins & Relates Transformations<br>Selection Display Symbology Fields Definition Query                            | ate New Feature                                                                                                    |
| Show:                                                                                  | Draw all features using the same symbol.                                                                                         |                                                                                                    |
| Features<br>Single symbol<br>Categories<br>Quantities<br>Charts<br>Multiple Attributes | Symbol       #     Advanced -       Legend                                                                                       | .       10.       11.       12.       13.       14.       15.       18.       17.       18.       19         Description for Legend         Aveμόμυλος |
|                                                                                        | Description         Additional description appearing next to the symbol in your map's legend         OK       Cancel       Apply | OK Cancel                                                                                                    |
|                                                                                        |                                                                                                    |                                                                                                    |

### **Symbology: Categories>Unique values**

Ενεργοποιείται η επιλογή **Show Labels** και καθορίζονται τα χαρακτηριστικά της γραμματοσειράς με **Label Symbol**.

| Legend Item 🔹 🦹                                                                                                    | Symbol Selector                                            | ? 🔀                                                                   |
|----------------------------------------------------------------------------------------------------|------------------------------------------------------------|-----------------------------------------------------------------------|
| Arrangement General                                                                                                    | Category: All                                              | Preview                                                               |
| Appearance Show Layer Name Layer Name Symbol Show Descriptions                                                                                                    | AaBbYyZz<br>Country 1                                      | AaBbYyZz                                                              |
| Image: Strow Reading       Image: Strow Description Symbol         Heading Symbol       Description Symbol         Override default patch       Override default patch size         Line:       Image: Strow Width:         Area:       Image: Strow Height:         Only show classes from this heading:       Image: Strow Strow | <b>A a B b Y y Z z</b><br><sup>Country 2</sup><br>AaBbYyZz | Options<br>Color:<br>Arial Narrow<br>Size: 8.32<br>Style:<br>B Z U ST |
| Prevent item from being split across legend columns                                                                                                    | Country 3                                                  | ra                                                                    |
| OK Cancel Apply                                                                                                    | AaBbYyZz<br>Canital                                        | Properties                                                            |
| Source Selection       Display Source Selection       Drawing ▼ ▶ ? @□ ▼ ▲ ▼ ⊠ @ Arial                                                                                                    | AaBbYyZz                                                   | Save Reset                                                            |

Το περιεχόμενο της περιγραφής προέρχεται από την καρτέλα Layer Properties>Symbology>Label>Edit Description>**Description for Legend** όπου πρέπει να συμπληρωθεί.

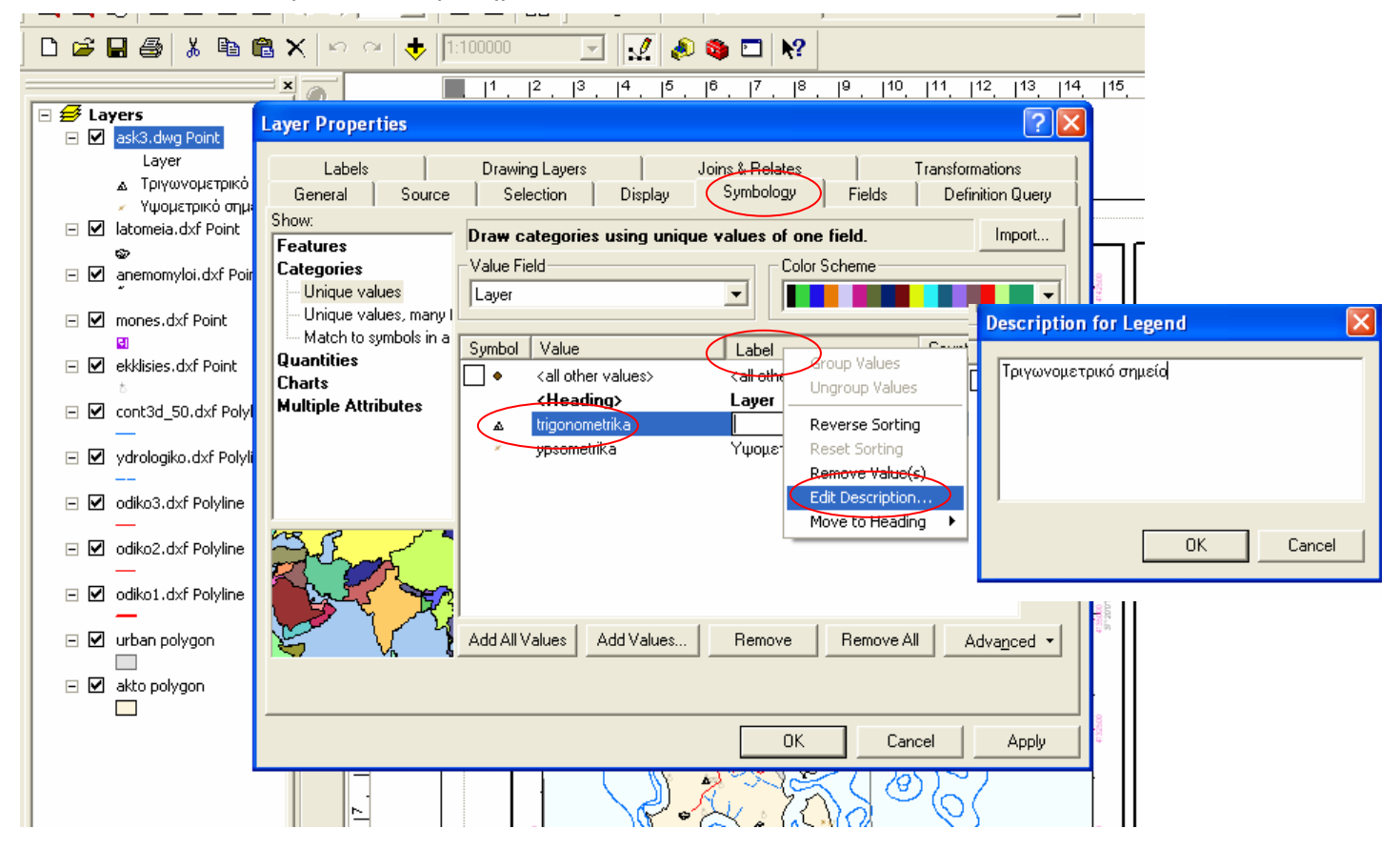

vi/ Δημιουργία νέας στήλης συμβόλων

Από τη λίστα των items του υπομνήματος, επιλέγεται εκείνο από το οποίο θα ξεκινήσει η νέα στήλη και σημειώνεται η λειτουργία **Put in new column.** 

| Constitution and Iteration                                                                                                    |                                           | Tracki                   |
|----------------------------------------------------------------------------------------------------|-------------------------------------------|--------------------------|
| Specify Legend items                                                                                                    |                                           |                          |
| Map Layers:                                                                                                    | Legend Items:                             | <b>                 </b> |
| ask3.dwg Point                                                                                                    | → ask3.dwg Point - Layer A 1              |                          |
| anemomuloi dxf Point                                                                                                    | anemomyloi dxf Point                      | 17,18                    |
| mones.dxf Point                                                                                                    | mones.dxf Point                           |                          |
| ekklisies.dxf Point 📃                                                                                                    | ekklisies.dxf Point 🗧                     |                          |
| cont3d_50.dxf Polyline                                                                                                    | cont3d_50.dxf Polyline Style              |                          |
| new_cont3a.axr Polylin                                                                                                    | udrologiko dył Poluline                   |                          |
| odiko3.dxf Polyline                                                                                                    | odiko3.dxf Polyline                       |                          |
| odiko2.dxf Polyline 🚽                                                                                                    | odiko2.dxf Polyline                       |                          |
| l odiko1.dxf Polvline 🔛                                                                                                    | Jodiko1.dxf Polvline                      |                          |
|                                                                                                    |                                           | - Fein                   |
| Map Connection                                                                                                    |                                           | 1   +                    |
| Only display layers that a                                                                                                    | are checked on in the Table Of Contents   |                          |
| Add a new item to the le                                                                                                    | and when a new layer is added to the map  |                          |
|                                                                                                    | genu when a new layer is added to the map |                          |
| Reorder the legend item                                                                                                    | s when the map layers are reordered       | + -5                     |
|                                                                                                    | eference scale is set                     |                          |
| Scale symbols when a residue of the symbols when a residue of the symbols when a residue of t |                                           |                          |
| Scale symbols when a re                                                                                                    |                                           | Part In 1                |
| J Scale sympols when a re                                                                                                    |                                           |                          |

Προσθήκη γεωμετρικών σχημάτων, όπως πλαίσια-περιγράμματα κ.λπ
 Γίνεται με το εργαλείο σχεδίασης από την εργαλειοθήκη Draw

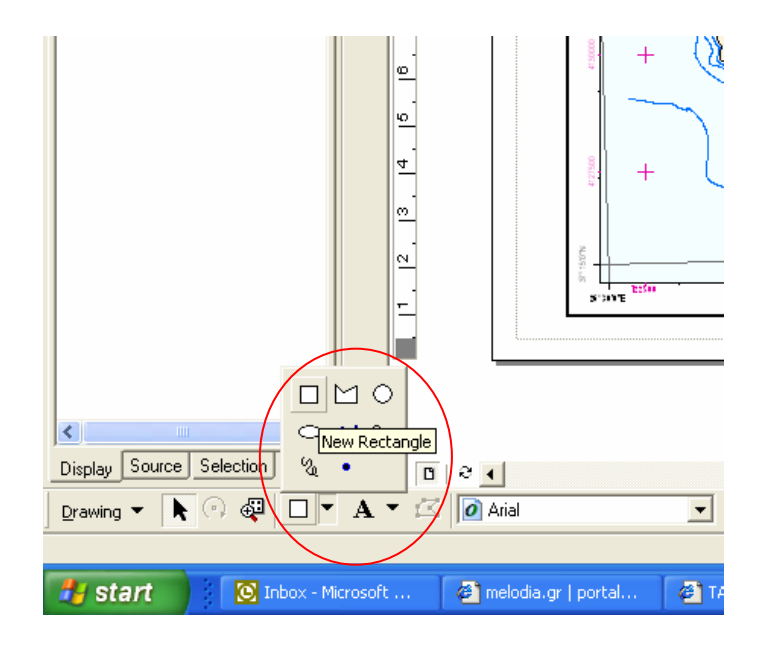

- 19. Προσθήκη νέου πλαισίου δεδομένωνΓίνεται από το menu Insert>Data Frame
- 20. Απόδοση δεδομένων 3D

| General Source Exten   | t Display Symbology Fields Joins & Relates       |
|------------------------|--------------------------------------------------|
| Show:<br>Unique Values | Draw raster stretching values along a color ramp |
| Stretched              |                                                  |
|                        | Color Value Label                                |
|                        | 254 High : 254                                   |
|                        | Edit High/Low Values 🔽                           |
|                        | 0 Low: 0                                         |
|                        | Color Ramp:                                      |
|                        |                                                  |
|                        | Display Background Value:                        |
| 194. 1960 Hole 194     |                                                  |
|                        | Stretch                                          |
|                        | Type: Minimum-Maximum Histograms                 |
|                        | linvert                                          |
|                        |                                                  |
|                        |                                                  |
|                        | UK Lancel Apply                                  |

| Layer Properties     |                                                                                                    | ? 🛛                                                                                                    | 1                                                                                                    |
|----------------------|----------------------------------------------------------------------------------------------------|----------------------------------------------------------------------------------------------------|----------------------------------------------------------------------------------------------------|
| General Source Exten | t Display Symbology                                                                                                    |                                                                                                    |                                                                                                    |
| Show:<br>Classified  | Draw raster grouping values into                                                                                                    | classes Import                                                                                                    | · · · · · ·                                                                                                    |
| Stretched            | Fields<br>Value: <a href="https://www.valuescondimensions-conditions-conditions-</th> <th>Classification<br/>Defined Interval<br/>Classes: 9 Classify</th> <th>Nylén         ·         ·         ·         ·         ·         ·         ·         ·         ·         ·         ·         ·         ·         ·         ·         ·         ·         ·         ·         ·         ·         ·         ·         ·         ·         ·         ·         ·         ·         ·         ·         ·         ·         ·         ·         ·         ·         ·         ·         ·         ·         ·         ·         ·         ·         ·         ·         ·         ·         ·         ·         ·         ·         ·         ·         ·         ·         ·         ·         ·         ·         ·         ·         ·         ·         ·         ·         ·         ·         ·         ·         ·         ·         ·         ·         ·         ·         ·         ·         ·         ·         ·         ·         ·         ·         ·         ·         ·         ·         ·         ·         ·         ·         ·         ·         ·         ·         ·         ·         ·         ·         ·         ·         ·         ·         ·</th> | Classification<br>Defined Interval<br>Classes: 9 Classify                                                                                                    | Nylén         ·         ·         ·         ·         ·         ·         ·         ·         ·         ·         ·         ·         ·         ·         ·         ·         ·         ·         ·         ·         ·         ·         ·         ·         ·         ·         ·         ·         ·         ·         ·         ·         ·         ·         ·         ·         ·         ·         ·         ·         ·         ·         ·         ·         ·         ·         ·         ·         ·         ·         ·         ·         ·         ·         ·         ·         ·         ·         ·         ·         ·         ·         ·         ·         ·         ·         ·         ·         ·         ·         ·         ·         ·         ·         ·         ·         ·         ·         ·         ·         ·         ·         ·         ·         ·         ·         ·         ·         ·         ·         ·         ·         ·         ·         ·         ·         ·         ·         ·         ·         ·         ·         ·         ·         ·         · |
|                      | Color Ramp:                                                                                                    |                                                                                                    |                                                                                                    |
|                      | Symbol         Range           0.893530758 · 50         50 · 100           50 · 100         100 · 150           150 · 200         200 · 250           250 · 300         300 · 350           350 · 400         350 · 400                                                                                                    | Label         ▲           0.893530758 · 50         50.00000001 · 100           50.00000001 · 150         150.0000001 · 200           200.0000001 · 250         250.0000001 · 300           300.0000001 · 350         350.0000001 · 400 |                                                                                                    |
|                      | Show class breaks using cell values                                                                                                    | OK Cancel Apply                                                                                                    |                                                                                                    |
|                      |                                                                                                    | + + + + + + + + + + + + + + + + + + +                                                                                                    | nt · · · · · · · · · · · · · · · · · · ·                                                                                                    |

Η επιλογή της χρωματικής παλέτας γίνεται από τη λίστα Color Ramp. Η αλλαγή κάποιας από τις υφιστάμενες ή προσθήκη νέας, γίνεται δεξί κλικ & Properties επάνω στη συγκεκριμένη color ramp.